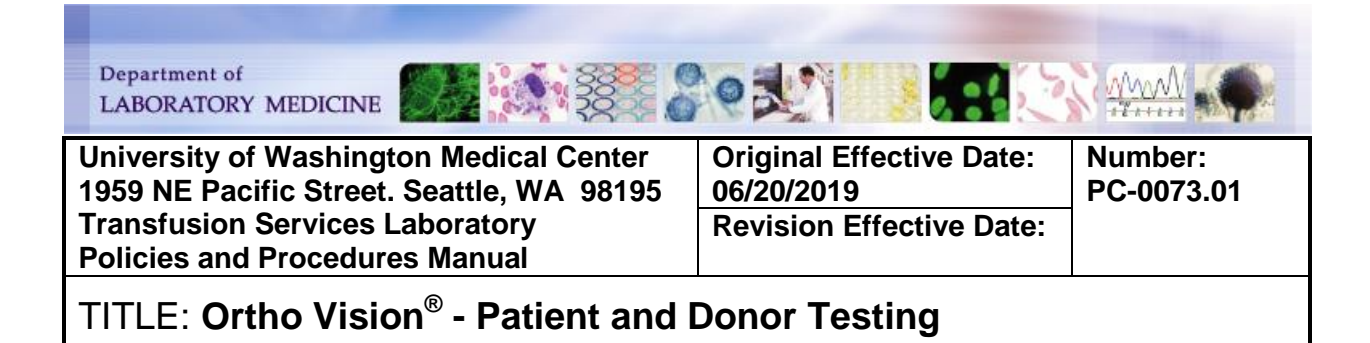

### **PURPOSE:**

To provide instructions for loading and ordering test assays for patient and donor testing on the Ortho Vision<sup>®</sup> Analyzer

### **PRINCIPLE & CLINICAL SIGNIFICANCE:**

ORTHO VISION<sup>®</sup> Analyzer is an instrument designed to automate in-vitro immunohematology testing of human blood utilizing ID-MTS<sup>™</sup> gel card technology. The ORTHO VISION<sup>®</sup> analyzer automates test processing functions including liquid pipetting, reagent handling, incubation, centrifugation, reaction grading and interpretation, and data management requirements using cards and digital image processing. The ORTHO VISION<sup>®</sup> Analyzer is bi-directionally interfaced with the Laboratory Information System (LIS).

The system performance specifications define the performance levels of the ORTHO VISION<sup>®</sup> analyzer intended to support the available test menu. The actual performance parameters (such as incubation temperature, incubation duration, nominal metered values, etc.) are based on the ID-MTS<sup>™</sup> Gel Card Instructions for Use, and are defined and fixed by software configurations. Performance parameters, therefore, respect the method protocols defined in the *ID-MTS<sup>™</sup> Gel Card IFUs Instructions for Use*, and are not selectable by the operator.

### POLICIES:

- The following assays may be run on the Ortho Vision<sup>®</sup> Analyzer
  - Type and Screen
  - ABO/Rh
  - Antibody screen
  - Donor Rh Pos
  - o Donor Rh Neg
  - o DAT Poly
  - DAT IgG
  - Antibody Identification Panel reactions do not interface to LIS
  - Rh Phenotyping see SOP Ortho Vision Rh Phenotyping
  - Antibody Titers see SOP Ortho Vision Antibody Titration
- The following tests require manual order entry on the Ortho Vision<sup>®</sup>. These do not download automatically from the LIS
  - o Donor Rh Pos/Neg
  - Add on tests Example: DAT Poly (DBS) added to a Type and Screen (TSCR)
    - Add on test should be added in the LIS prior to loading and running on the Ortho Vision<sup>®</sup>

Number: PC-0073.01

• Reagent and diluent required for each test assay are listed in Table 1. Table 1: Test Assays and Required Reagents & Diluents

| Assay                | ID-MTS™ Gel Card                                                                                               | Reagents                                                                                                    | ID-MTS <sup>™</sup> Diluents |
|----------------------|----------------------------------------------------------------------------------------------------|----------------------------------------------------------------------------------------------------|------------------------------|
| Type and<br>Screen   | <ul> <li>A/B/D<br/>Monoclonal and<br/>Reverse<br/>Grouping Card</li> <li>Anti-IgG (Rabbit)<br/>Card</li> </ul> | <ul> <li>0.8%<br/>AFFIRMAGEN<br/>Red Blood Cells</li> <li>0.8%<br/>SURGISCREEN<sup>®</sup><br/>Red Blood Cells</li> </ul> | MTS Diluent 2<br>Plus        |
| ABO/Rh               | <ul> <li>A/B/D<br/>Monoclonal and<br/>Reverse<br/>Grouping Card</li> </ul>                                     | <ul> <li>0.8%<br/>AFFIRMAGEN<sup>®</sup><br/>Red Blood Cells</li> </ul>                                                   | MTS Diluent 2<br>Plus        |
| Antibody<br>Screen   | Anti-IgG (Rabbit)     Card                                                                                     | <ul> <li>0.8%</li> <li>SURGISCREEN<sup>®</sup></li> <li>Red Blood Cells</li> </ul>                                        | NA                           |
| Antibody ID<br>Panel | <ul> <li>Anti-IgG (Rabbit)<br/>Card</li> </ul>                                                                 | <ul> <li>0.8% ORTHO<br/>RESOLVE®<br/>Panel Reagent<br/>Red Blood Cells</li> </ul>                                         | NA                           |
| Donor Rh Pos         | <ul> <li>A/B Monoclonal<br/>Grouping Card</li> </ul>                                                           | NA                                                                                                    | MTS Diluent 2<br>Plus        |
| Donor Rh Neg         | A/B/D     Monoclonal     Grouping Card                                                                         | NA                                                                                                    | MTS Diluent 2<br>Plus        |
| DAT Poly             | Anti-IgG,- C3d     Polyspecific     (Rabbit) Card                                                              | N/A                                                                                                    | MTS Diluent 2                |
| DAT IgG              | <ul> <li>Anti-IgG (Rabbit)<br/>Card</li> </ul>                                                                 | N/A                                                                                                    | MTS Diluent 2                |

### **SPECIMEN REQUIREMENTS:**

- Specimens must be at room temp before loading
- EDTA is preferred and if not tested soon after collection, should be stored at 2-8°C
- Packed red blood cells (donor specimens)
- Plasma and serum
- Clotted specimens may not be used
- If non-anticoagulated whole blood is used, only the serum may be used
- See SOP Specimen Acceptability

PC-0073.01

### **REAGENTS/SUPPLIES/EQUIPMENT:**

| Re | agents:                            | Su | pplies:      | Equipment:   |
|----|------------------------------------|----|--------------|--------------|
| ٠  | ID-MTS <sup>™</sup> Diluent 2      | •  | Sample Racks | ORTHO VISION |
| •  | ID-MTS <sup>™</sup> Diluent 2 Plus |    |              |              |
| •  | ID-MTS <sup>™</sup> Gel Cards      |    |              |              |
| •  | 0.8 % AFFIRMAGEN <sup>®</sup>      |    |              |              |
|    | Reagent Red Blood Cells            |    |              |              |
| •  | 0.8% SURGISCREEN <sup>®</sup>      |    |              |              |
|    | Reagent Red Blood Cells            |    |              |              |
| •  | 0.8% ORTHO                         |    |              |              |
|    | RESOLVE <sup>®</sup> Panel(s)      |    |              |              |
|    | Reagent Red Blood Cells            |    |              |              |

### **QUALITY CONTROL:**

Quality control is performed daily and deemed acceptable before verification of patient or donor test results. Refer to SOP *Ortho Vision<sup>®</sup> Quality Control and Resources* 

### **INSTRUCTIONS:**

**TABLE of CONTENTS:** 

**Loading Samples Creating an Order for a Single Sample Creating a Batch Order** 

### Loading Samples

| STEP | ACTION                                                          |                                            |  |  |
|------|-----------------------------------------------------------------|--------------------------------------------|--|--|
|      | Load samples into appropriate rack accord<br>must be facing out | ling to test and tube size, barcode labels |  |  |
|      | RACK                                                            | TUBE SIZE                                  |  |  |
|      | S10B (red)                                                      | 10 x 75 mL                                 |  |  |
|      | S13B (blue)                                                     | 12 x 75 mL                                 |  |  |
|      | S44B (blue with silver prongs)                                  | Microtainers                               |  |  |
|      | S16B (green)                                                    | Large tubes                                |  |  |
|      |                                                                 |                                            |  |  |
| 1    | Test                                                            | Rack                                       |  |  |
|      | Type and Screen                                                 | S13B (blue)                                |  |  |
|      | ABO/Rh                                                          | S13B (blue)                                |  |  |
|      | Antibody Screen                                                 | S13B (blue)                                |  |  |
|      | Donor ABO/Rh confirmation                                       | S10B (red)                                 |  |  |
|      | Cord Blood Testing                                              | S13B (blue)                                |  |  |
|      | DAT Poly                                                        | S13B (blue)                                |  |  |
|      | DAT IgG                                                         | S13B (blue)                                |  |  |

Number: PC-0073.01

| STEP | ACTION                                                                                                    |                                                                                                    |                                          |  |  |
|------|----------------------------------------------------------------------------------------------------|----------------------------------------------------------------------------------------------------|------------------------------------------|--|--|
| 2    | Touch <samples< td=""><td>&gt;</td><td></td></samples<>                                                                                                    | >                                                                                                    |                                          |  |  |
| 3    | Select a ring posi<br>samples                                                                                                    | a ring position into which you want to load                                                                                                    |                                          |  |  |
| 4    | Touch <load td="" unl<=""><td>oad&gt; and open the door</td><td></td></load>                                                                                                    | oad> and open the door                                                                                                    |                                          |  |  |
| 5    | Load Sample Rad                                                                                                    | ck                                                                                                    |                                          |  |  |
| 6    | Select any addition rotor to move to the NOTE: All 6 position of the second second sec | dditional ring positions into which you want to load samples wait for the<br>to the selected position and load the remaining rack(s)<br>positions may be loaded |                                          |  |  |
| 7    | Close the Load S<br>start testing                                                                                                    | tation Door and the system will download orders from the LIS and                                                                                                |                                          |  |  |
|      | If the system                                                                                                    | Then                                                                                                    |                                          |  |  |
|      | Automatically<br>downloads<br>orders form<br>the LIS                                                                                                    | The Vision automatically scans sample ID and starts running the assay                                                                                           |                                          |  |  |
|      |                                                                                                    | If creating an                                                                                                    | Then go to section                       |  |  |
|      | Does not<br>download from                                                                                                    | Order for a single sample                                                                                                    | Creating an Order for a Single<br>Sample |  |  |
|      |                                                                                                    | Order with the same profile<br>for multiple samples                                                                                                    | Creating a Batch Order                   |  |  |

Creating an Order for a Single Sample NOTE: Refer to <u>Table 1</u> above for list of reagents required for each assay

| STEP | ACTION                                                                                                    |                           |                                          |                    |                  |  |  |
|------|----------------------------------------------------------------------------------------------------|---------------------------|------------------------------------------|--------------------|------------------|--|--|
| 1    | Touch the sample displayed in yellow with the comment "Loaded no order". This will highlight the selection in white |                           |                                          |                    |                  |  |  |
| 2    | Touch < Create ord                                                                                                  | er> and order             | settings will display for the s          | ample ID you s     | selected.        |  |  |
|      | Fill in the required of                                                                                             | letails for the a         | assay to be run                          |                    |                  |  |  |
| 3    | Assay                                                                                                    | Sample<br>Liquid          | Assigned Profiles                        | Sample<br>Priority | Manual<br>Review |  |  |
|      | Type & Screen                                                                                                    | CENTBLOOD                 | Type and Screen                          | Routine or Stat    | No               |  |  |
|      | ABO/Rh                                                                                                    | CENTBLOOD                 | Blood Type<br>or<br>Type and Screen      | Routine or Stat    | No               |  |  |
|      | Antibody Screen                                                                                                    | PLASMA<br>or<br>CENTBLOOD | Antibody Screen<br>or<br>Type and screen | Routine or Stat    | No               |  |  |

Number: PC-0073.01

| STEP | ACTION                                                                              |                 |                                                                                                    |                 |    |
|------|-------------------------------------------------------------------------------------|-----------------|----------------------------------------------------------------------------------------------------|-----------------|----|
|      | ABO/Rh<br>Confirmation                                                              | PACKED<br>CELLS | Donor Rh Neg<br>or<br>Donor Rh Pos                                                                                                    | Routine or Stat | No |
|      | Cord Blood Testing                                                                  | CENTBLOOD       | Cord Blood                                                                                                    | Routine or Stat | No |
|      | DAT Poly                                                                            | CENTBLOOD       | DAT Poly                                                                                                    | Routine or Stat | No |
|      | DAT IgG                                                                             | CENTBLOOD       | DAT IgG                                                                                                    | Routine or Stat | No |
|      | Antibody Panel                                                                      | CENTBLOOD       | ABID Panel A or ABID Panel B                                                                                                    | Routine or Stat | No |
|      | Selected Cells                                                                      | CENTBLOOD       | <ul> <li>Select ABID Panel A or B</li> <li>Select Disable Assays</li> <li>Select cells that will NOT be tested</li> <li>Cells to be tested will be highlighted in white</li> </ul> | Routine or Stat | No |
| 4    | Touch <save and="" s<="" th=""><th>Start&gt;</th><th></th><th></th><th></th></save> | Start>          |                                                                                                    |                 |    |

### Creating a Batch Order

**NOTE:** Used to create an order with the same profile for multiple samples **NOTE:** Refer to <u>Table 1</u> above for list of reagents required for each assay

| STEP | ACTION                                                                                                    |                           |                                          |                 |    |  |  |
|------|----------------------------------------------------------------------------------------------------|---------------------------|------------------------------------------|-----------------|----|--|--|
| 1    | Touch <samples></samples>                                                                                                    |                           |                                          |                 |    |  |  |
| 2    | Touch <batch order=""></batch>                                                                                                    |                           |                                          |                 |    |  |  |
| 3    | Touch <sample id=""> and select the sample IDs from the list displayed on the screen<br/><b>NOTE:</b> This list will correspond to all sample IDs on board. All samples included in a<br/>same batch order have to belong to the same sample type.<br/><b>NOTE:</b> <select all=""> and <deselect all=""> buttons are available</deselect></select></sample> |                           |                                          |                 |    |  |  |
|      | Fill in the required details         NOTE: All the samples selected should have the same sample type, selecting an incorrect sample type may cause incorrect results         Sample       Sample                                                                                                    |                           |                                          |                 |    |  |  |
|      | Type & Screen                                                                                                    | CENTBLOOD                 | Type and Screen                          | Routine or Stat | No |  |  |
| 4    | ABO/Rh                                                                                                    | CENTBLOOD                 | Blood Type<br>or<br>Type and Screen      | Routine or Stat | No |  |  |
|      | Antibody Screen                                                                                                    | PLASMA<br>or<br>CENTBLOOD | Antibody Screen<br>or<br>Type and screen | Routine or Stat | No |  |  |
|      | ABO/Rh<br>Confirmation                                                                                                    | PACKED<br>CELLS           | Donor Rh Neg<br>or<br>Donor Rh Pos       | Routine or Stat | No |  |  |
|      | Cord Blood Testing                                                                                                    | CENTBLOOD                 | Cord Blood                               | Routine or Stat | No |  |  |

| STEP | ACTION                                                                                       |                  |                                                                                                    |                    |                  |  |
|------|----------------------------------------------------------------------------------------------|------------------|----------------------------------------------------------------------------------------------------|--------------------|------------------|--|
|      | Assay                                                                                        | Sample<br>Liquid | Assigned Profiles                                                                                                    | Sample<br>Priority | Manual<br>Review |  |
|      | DAT Poly                                                                                     | CENTBLOOD        | DAT Poly                                                                                                    | Routine or Stat    | No               |  |
|      | DAT lgG                                                                                      | CENTBLOOD        | DAT IgG                                                                                                    | Routine or Stat    | No               |  |
|      | Antibody Panel                                                                               | CENTBLOOD        | ABID Panel A or ABID Panel B                                                                                                    | Routine or Stat    | No               |  |
|      | Selected Cells                                                                               | CENTBLOOD        | <ul> <li>Select ABID Panel A or B</li> <li>Select Disable Assays</li> <li>Select cells that will NOT be tested</li> <li>Cells to be tested will be highlighted in white</li> </ul> | Routine or Stat    | No               |  |
| 5    | Touch <save and="" s<="" td=""><td>Start&gt;</td><td>· · · · ·</td><td></td><td></td></save> | Start>           | · · · · ·                                                                                                    |                    |                  |  |

# CALCULATIONS/INTERPRETATIONS/RESULTS REPORTING/NORMAL VALUES/CRITICAL VALUES

Refer to SOP Ortho Vision® Result Management

### **CALIBRATION: NA**

### **PROCEDURE NOTES AND LIMITATIONS:**

- Grossly hemolyzed, lipemic, icteric or turbid samples may cause the system to report an error or a discrepant interpretation of the sample.
- Imaging system is extremely sensitive and will question results due to bubbles, dust etc on the ID-MTS<sup>™</sup> Cards.
- To prevent damage to the equipment or injury to the operator; access to all DOORS, DRAWERS or COVERS must be requested through the software
- Refer to SOP Ortho Vision<sup>®</sup> Quality Control and Resources for a full list of limitations

### **REFERENCES:**

Micro Typing Systems Instructions for use MTS Cards Instructions for Use Ortho Vision Reference Guide

### **RELATED DOCUMENTS:**

SOP Ortho Vision<sup>®</sup> Result Management SOP Ortho Vision<sup>®</sup> Quality Control and Resources

### **APPENDIX: NA**

### UWMC SOP Approval:

| TITLE: Ortho Vi                | Number:<br>PC-0073.01 |      |  |
|--------------------------------|-----------------------|------|--|
| UWMC CLIA<br>Medical Director  |                       |      |  |
|                                | Mark H. Wener, MD     | Date |  |
| Transfusion<br>Service Manager |                       | Date |  |
|                                | Nina Sen              |      |  |
| Compliance<br>Analyst          |                       | Date |  |
| Transfusion<br>Service         | Christine Clark       |      |  |
| Medical Director               | Monica Pagano, MD     | Date |  |
| UWMC Biennial R                | eview:                |      |  |
|                                |                       |      |  |
|                                |                       | Date |  |
|                                |                       | Date |  |
|                                |                       |      |  |